POUR L'ÉCOLE DE LA CONFIANCE

# GANESH NOTE DE VERSION 6.2

## I. INTRODUCTION

La version 6.2 ajoute une nouvelle fonctionnalité pour le module AESH en lien avec les PIALs : l'affectation automatique des AESH.

Elle apporte et corrige aussi certaines fonctionnalités du module AFFECTATION SCOLAIRE.

## II. MODULE AESH : Affectation automatique des AESH

Il est possible d'affecter automatiquement les AESH aux PIALs dont ils dépendent.

| Accueil | ④ AESH | <ul> <li>Missions</li> </ul> | <ul> <li>Accompagnements</li> </ul> | Editions | ③ Rechercher un élève | @ PIAL                      | ④ Mon Compte       | ⊙ FAQ      |   |
|---------|--------|------------------------------|-------------------------------------|----------|-----------------------|-----------------------------|--------------------|------------|---|
|         |        |                              |                                     |          |                       | <ul> <li>Gestion</li> </ul> | on des PIAL        |            | _ |
| O Dé    | cision | s d'acc                      | ompagneme                           | nt       |                       | O Affec                     | tation automatique | e des AESH |   |

#### Sélection du menu

| Affectation automat | ique des AESH aux PI | AL |  |  |
|---------------------|----------------------|----|--|--|
| Exécuter            |                      |    |  |  |
| Liste des anomalies |                      |    |  |  |
|                     |                      |    |  |  |

#### Cliquer sur le bouton « Exécuter »

| Affectatio        | on automatique des AESH aux PIAL                                                                               |              |
|-------------------|----------------------------------------------------------------------------------------------------|--------------|
| Exécuter          | Affecter automatiquement les AESH ×                                                                            |              |
| Liste des a       | 688 missions sur 3388<br>Démarror                                                                              |              |
| Firefile 1072.0 🗶 | Les affectations liées à des accompagnements incohérents seront indiquées à la fin du traitement.     Terminer | 997350 8.7.6 |

Lancer le traitement et attendre son exécution

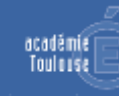

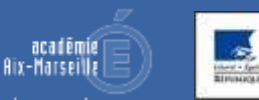

| 10 v lignes         | par page |                 |                  |        |            |            |       |          | Q Rechercher                                                                                                    |
|---------------------|----------|-----------------|------------------|--------|------------|------------|-------|----------|----------------------------------------------------------------------------------------------------|
| Nom,<br>Prenom      | œ        | Commune         | Contrat          | Nature | Début      | Fin        | H/Sem | PIAL     | Anomalie                                                                                                    |
| CTACHAR CONTRACT    | MIT      | -801            | AESH-HT2-<br>CDD | AMID   | 01/03/2020 | 03/09/3031 | 31.00 | 0131746C | La période de l'accompagnement 01/00/2020 31/08/2022 n'est pas couverte par cell de la mission 01/03/2020 03/09/2021                              |
| · · ·               |          | 20-17<br>8-1910 | AESH-HT2-<br>COD | AMID   | 01/09/3019 | 04/12/2021 | 21.00 | 01323296 | La période de l'accompagnement 01/09/2019 $\rightarrow$ 31/08/2022 n'est pas couverte par celli de la mission 01/09/2019 $\rightarrow$ 04/12/2021 |
| and a state         | ·F.      | 1.4.1 ( ) ( )   | AESH-H73-<br>CDD | AMID   | 01/09/2019 | 33/11/2031 | 21.00 | 0132408X | La période de l'accompagnement 01/09/2021 $\rightarrow$ 31/07/2022 n'est pas couverte par celle de la mission 01/09/2019 $\rightarrow$ 22/11/2021 |
| 22                  | - Mary   | M. (1)          | AESH-HT2-<br>CD0 | AMID   | 01/05/2020 | 31/10/2021 | 21.00 | 0133243E | La période de l'accompagnemnt 01/05/2020 $\rightarrow$ 31/12/2021 n'est pas couverte par celle de la mission 01/05/2020 $\rightarrow$ 31/10/2021  |
| e i à a sur a ligne | 5        |                 |                  |        |            |            |       |          | 4 1 2                                                                                                    |

#### Consulter les anomalies

| 😤 Accueil | AESH     AESH     AESH | <ol> <li>Missions</li> </ol> | <ul> <li>Accompagnements</li> </ul> | Editions | Rechercher un élève | IAL | ④ Mon Compte | • FAQ |   |
|-----------|----------------------------------------------------------------------------------------------------|------------------------------|-------------------------------------|----------|---------------------|-----|--------------|-------|---|
|           |                                                                                                    |                              |                                     |          |                     |     |              |       | 1 |

Gestion des PIAL

#### Consulter les PIALs

| Etablissement tête de PIAL                                                                            | Nb<br>ind. | H/sem<br>Ind | Nb<br>Mut. | H/sem<br>Mut. | Total H/sem<br>Notif. | ND Missions<br>AESH | Total H/sem<br>AESH | Converture<br>Moyenne |
|----------------------------------------------------------------------------------------------------|------------|--------------|------------|---------------|-----------------------|---------------------|---------------------|-----------------------|
| ergzzellE - <u>CLG</u> MARCEL PAGNOL MARTIGUES, 13500 Martigues                                       | 45         | 955 h        | 80         | 512 h         | 1467 1                | D                   | 0.11                | 15                    |
| O1322141 - CLIS HENRI TABRE VITROLLES, 13127 Mitrolles                                                | 77         | 1201 h       | 49         | 312 h         | 1513 N                | 0                   | øh                  | 2.6                   |
| orgaariyii - CLE MONT SAUVY ORGON, 13860 Organ                                                        | 92         | 1523 h       | 90         | 576 h         | 2099 h                | 0                   | 0 h                 | 0.00                  |
| OTJ23808 - LPO IN HENRI LENOY PORT-SAINT-LOUIS-OU-BHONE, 13230<br>Port-Saint-Louis-Du-Rhone           | 16         | 369 h        | 20         | 128 ft        | 397 h                 | 0                   | oh                  | 0.92                  |
| 0132313T - CULI ANDRE MALBAUX MARSEBLE 13E ANNONDISEMENT,<br>13013 Marcelle 13E Anondisement          | -34        | 629 h        | 93         | 600 h         | 1229 11               | 0                   | a)i                 | 190                   |
| 01323130 - CAS STEPSANE MALLARME MARSEILLE 13E ADIOHDISEMENT,<br>13013 Marselle 13E Atrantikisement   | 70         | 1105.7       | 84.        | 536 li        | 1721 h                | 0                   | on                  | 150                   |
| otszsłev – Cus Iran Giono Manstree (je arnononysement, 1330)<br>Marseile (je Atroxégerteire           | -64        | 1052.8       | 99         | 576 h         | 1628 1                | 0                   | 0 h                 | - 100                 |
| OT323182 - CLG ELIE COUTANEL ISTRES, 13800 NUM                                                        | 69         | 1244 h       | 81         | 536 h         | 1780 h                | 0                   | 0 h                 | 0%                    |
| 01523220 - CLIL PAUL ELIMAN PORT-DE-BOOK, 15538 Part-De-Bunn                                          | 70         | 1200 11      | 68         | 440 11        | 1640.1                | ٥                   | 0 h                 | 6%)                   |
| 01313139 - CLG MAXOMILIEN KORESPIERRE PORT-SAINT-LOUIS-BO-<br>RHORE, 13130 Port-Saine-Louis-Du-Hitone | 24         | 349 h        | 44         | 280 h         | 629 h                 | 0                   | o h                 | -                     |

Exemple de PIALs avant l'affectation automatique

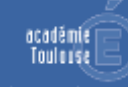

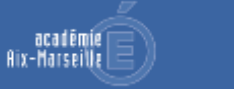

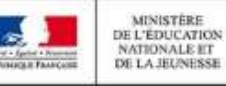

## AGESH - NOTE DE VERSION 6.1

| Établissement tête de PIAL                                                                         | Nb<br>Ind. | H/sem<br>Ind | Nb<br>Mut. | IV/sem<br>Mut. | Total II/sem<br>Notif. | Nb Missions<br>AESH | Total H/sem<br>AESH | Couverture<br>Moyenne |
|----------------------------------------------------------------------------------------------------|------------|--------------|------------|----------------|------------------------|---------------------|---------------------|-----------------------|
| OT32308E - CLS MARCEL PAGNOL MARTINEES, 13500 Martigues                                            | 68         | 979 h        | 81         | 536 h          | 1515 h                 | 0                   | 0 h                 | 0.56                  |
| 0132214L - CLD HENRI FARHE VITROLLES, 13127 Vitroffes                                              | 78         | ttt5 h       | 49         | 3(2.1)         | 1427 h                 | 43                  | 939 h               | AU.9                  |
| OTSTATE - CLE MONT SALVY OWGON, 13860 Grgnn                                                        | #3         | 1378 h       | 87         | 568 h          | 1938 h                 | <b>4</b> 1          | 806 h               | 69.75                 |
| 01322808 - LPO PE HENRI LEROV PORT-SAINT-LOUIS-OU-RHONE, 13230<br>Port-Saint-Louis-Du-Rhone        | 18         | 290 b        | 20         | 128 h          | 424 h                  | 10                  | 220 h               | -                     |
| 0(31)(27 - (35 ANDRE MARRAUX MARSERLE 1)E ARRONOMISCHENT,<br>13013 Marselle (32 Antriduzement      | 32         | 588 h        | 92         | 600 h          | 1188 h                 | 0                   | 0 h                 | 15                    |
| 01323330- CLS STEPHENE MALLARME MARSEILLE 13E ARRONDISSEMENT,<br>13013 Marselle 13E Amondissement  | 67         | 5130 h       | 86         | 568 h          | 1696 h                 | 32                  | 683 h               | 26.95                 |
| GIJIJILV - ELS JEAN GIONO MARTEILLE (JE ANNONDRISEMENT, 1)388<br>Marseille 195 Arrandisement       | 63         | 1040 h       | 91         | 600 h          | 1640 h                 | 10                  | 536 h               | 30.56                 |
| OT322182 - CLE CAR CONTANEL ISTNES, 13800 Intern                                                   | 65         | 3176 2       | 78         | 504 li         | 1680 %                 | 32                  | 616.71              | 11.%                  |
| orgzysza - <u>Cris</u> MALL TLUMID PORT-DE-BOAK, ryszik Part-De-Boar                               | 65         | 1008.71      | 64         | 408 h          | 1526 h                 | ٥                   | 0 h                 | 15                    |
| 0133333E - CLO MARIMUEN ROBESPIERRE PORT-SAINT-LOUIS-DU-<br>RHONE, 1323E Purt-Saint-Louis-Do-Shone | 23         | 340 h        | 43         | 280 li         | 620 h                  | 0                   | o h                 | **                    |

Et après l'affectation automatique

## III. MODULE AFFECTATION SCOLAIRE

 La classe proposée pour la nouvelle affectation ne prenait pas en compte le cas d'élèves qui sautent une année scolaire. Il est désormais possible de sélectionner un niveau parmi tous ceux disponibles. (la classe actuelle est marquée par une \*).

| Elève affecté      | Campagne /<br>Transfert manuel | Classe                                 |   | Acti           | ons                      |            |   |    | • POUR AJOUTER UN ÉLÈVE À LA                                                                                                    |
|--------------------|--------------------------------|----------------------------------------|---|----------------|--------------------------|------------|---|----|----------------------------------------------------------------------------------------------------|
| ( no care rent     | -                              | Classe<br>5G (*)<br>6G<br>5G (*)<br>4G | ~ | De<br>Éc<br>Vo | éplace<br>liter P<br>pir | er ≯<br>≥V |   |    | <ol> <li>Choisir l'établissement ULIS</li> <li>Cliquer sur &lt; Déplacer ou dépl<br/>vers le tableau de gauche par un v</li> <li>POUR RETIRER UN ÉLÈVE DE LA<br/>1. Cliquer sur Déplacer &gt; ou dépl</li> </ol> |
| 1 à 1 sur 1 lignes |                                | 4E-AGR<br>3G                           |   | <<             | <                        | 1          | > | >> |                                                                                                    |

- La date d'enregistrement des vœux par l'ERSEH est enregistrée.
  - Pour l'extraction des vœux, si la date d'enregistrement est antérieure à l'année en cours, ils apparaissent alors en rouge.
  - o Les différents tableaux mentionnent la date d'enregistrement des vœux.

| ULUS : TFC<br>0840468C<br>ECOLE ELEM<br>PUBLIQUE L<br>75 avenue d<br>84000 AVIS | Restant<br>Montée pédagogique<br>ENTAIRE<br>& TRILLADE B<br>es Sources<br>NON | TFC<br>USAGABEC<br>ECOLE ELEMENTAIRE<br>PUBLIQUE LA TRILLADE<br>B<br>75 avenue des Sources<br>Bagoos AVIGNON | VOID<br>P.P.S.<br>#1: 0840466C (348), ECOLE ELEMENTAIRE PUBLIQUE LA TRILLADE<br>8,84000 AVIGNON<br>Date de confirmation des voeux : 15/00/2022 | Vuit-le<br>dooslen |
|---------------------------------------------------------------------------------|-------------------------------------------------------------------------------|----------------------------------------------------------------------------------------------------|----------------------------------------------------------------------------------------------------|--------------------|
|---------------------------------------------------------------------------------|-------------------------------------------------------------------------------|----------------------------------------------------------------------------------------------------|----------------------------------------------------------------------------------------------------|--------------------|

#### Exemple d'écran qui affiche la date d'enregistrement des voeux

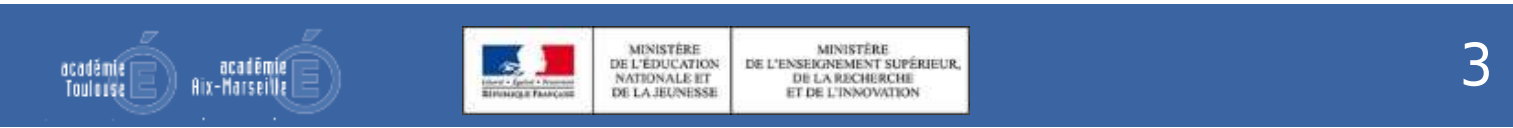

## IV. SESAM CORRIGES

- 393530 Edition PV
- 395083 Etablissement ne figure pas dans les invitations ESS

## V. AUTRES NOMALIES CORRIGES

- L'enregistrement des résultats des commissions n'enregistraient pas correctement les résultats pour certains cas de gestion de particuliers.
- L'édition du PV d'affectation générait une erreur 500 pour les ERSEH.

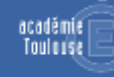

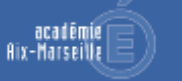

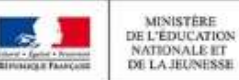